# Merkblatt zur Prüfung und Aktualisierung von Feldstücken 2025

# A Feldstücke auf korrekte Abgrenzung prüfen

# 1. Allgemeine Hinweise

Die in der Digitalen Feldstückskarte Bayern gespeicherten Feldstücke müssen **jährlich anhand aktueller Luftbilder überprüft** und gegebenenfalls angepasst werden, um eine erfolgreiche Antragstellung (Mehrfachantrag sowie Flächenantrag Bayern) zu gewährleisten.

Wir empfehlen mit der Prüfung und Aktualisierung der Feldstücke so bald wie möglich zu beginnen. Somit können eventuelle Unstimmigkeiten rechtzeitig mit dem Amt für Ernährung, Landwirtschaft und Forsten (AELF) geklärt werden.

# 2. Neue Luftbilder bereitgestellt

Für Südbayern (Oberbayern, Niederbayern und Schwaben) werden bis Ende Februar 2025 neue Luftbilder aus der Bayernbefliegung 2024 in die Feldstückskarte eingestellt. Die Luftbilder von Nordbayern wurden im Jahr 2023 aufgenommen.

# 3. Feldstücke prüfen durchführen

Bitte melden Sie sich im **Serviceportal iBALIS** an und steigen in den **Menüpunkt "Feldstückskarte – Feldstücke prüfen"** ein. In der angezeigten Liste sind alle Feldstücke Ihres Betriebs gelistet und zunächst noch als **"ungeprüft"** gekennzeichnet. Die Prüfung der Feldstückskarte umfasst die Abgrenzung des Feldstücks zu Nachbarflächen sowie zu Wäldern, Hofstellen, Wegen usw. Ebenso sind Landschaftselemente wie Hecken und Feldgehölze zu prüfen bzw. erstmalig aufzunehmen.

Nicht förderfähige Flächen, wie befestigte oder bebaute Bereiche sowie fehlerhafte Abgrenzungen, müssen grafisch ausgegrenzt werden. Beginnen Sie mit der Überprüfung des ersten ungeprüften Feldstücks und folgen Sie den Programm-Schritten.

**Hinweis:** Führen Sie die Überprüfung in **Zoomstufe 13** und idealerweise auf einem **24-Zoll-Monitor** durch.

#### 3.1 Kennzeichnung der auffälligen Feldstücke

Durch eine Luftbildauswertung wurden mögliche Abgrenzungsfehler der Feldstücke automatisiert erkannt, z. B. durch farbliche Unterschiede im Luftbild. Alle dabei ermittelten Feldstücke, bei denen Korrekturen an der Abgrenzung vorgeschlagen werden, sind in der Spalte "**Feldstück auffällig**" mit "**Ja**" gekennzeichnet.

| Feldstücksgrenzen prüfen |   |                    |              |   |                        |   |                                       |  |
|--------------------------|---|--------------------|--------------|---|------------------------|---|---------------------------------------|--|
| Nr.                      | ÷ | Feldstücksname 🛟   | Prüfergebnis | ÷ | Fläche<br><u>(ha</u> ) | ÷ | <u>Feldstück</u><br><u>auffälli</u> g |  |
| 10                       |   | 💉 Ried_Heilacher   | Ungeprüft    |   | 3,2856                 |   | Ja                                    |  |
| 25                       |   | 💉 Kreinschüttwiese | Ungeprüft    |   | 0,6827                 |   | Nein                                  |  |

Abbildung 1: Tabelle der zu prüfenden Feldstücke mit Kennzeichnung der auffälligen Feldstücke.

**Hinweis:** Unabhängig von dieser technischen Unterstützung sind alle Feldstücke auf erkennbare Abgrenzungsfehler zu prüfen und bei Bedarf zu korrigieren.

#### 3.2 Anpassung der Feldstücke

Alle Feldstücke des Betriebes sind nacheinander zu überprüfen und entweder ist die Richtigkeit der Grenzen zu bestätigen oder eine notwendige Änderung zu vermerken.

**Hinweis:** Die Anpassungen sollten bevorzugt durch das AELF vorgenommen werden Hierzu muss die Änderung im Eingabefeld möglichst genau beschrieben werden.

#### 3.3 Beispiel "Feldstücksgrenzen prüfen"

Bei Korrekturbedarf wählen Sie unter Ergebnis der Prüfung: "es ist eine Änderung der Abgrenzung des Feldstücks notwendig". Anschließend erfassen Sie möglichst detailliert unter "Bearbeitungshinweis für AELF" den Änderungswunsch.

**Hinweis:** Mit der Pinnnadel können zusätzliche "Bemerkungen" mitgeteilt werden.

| Feldstücke prüfen                                            |                    |  |  |  |  |  |  |  |
|--------------------------------------------------------------|--------------------|--|--|--|--|--|--|--|
| 510.                                                         | DEDV/ 1005 (000000 |  |  |  |  |  |  |  |
| FID:                                                         | DEB1L16604000282   |  |  |  |  |  |  |  |
| FS-Nr.:                                                      | 15                 |  |  |  |  |  |  |  |
| FS-Name:                                                     | Lohacker           |  |  |  |  |  |  |  |
| Prüfergebnis:                                                | Ungeprüft          |  |  |  |  |  |  |  |
|                                                              |                    |  |  |  |  |  |  |  |
|                                                              |                    |  |  |  |  |  |  |  |
| *                                                            |                    |  |  |  |  |  |  |  |
| Ergebnis der Prüfung                                         |                    |  |  |  |  |  |  |  |
| die Abgrenzung des Feldstücks ist korrekt                    |                    |  |  |  |  |  |  |  |
| es ist eine Änderung der Abgrenzung des Feldstücks notwendig |                    |  |  |  |  |  |  |  |
|                                                              |                    |  |  |  |  |  |  |  |
|                                                              |                    |  |  |  |  |  |  |  |
|                                                              |                    |  |  |  |  |  |  |  |

# Änderungen notwendig

# Entweder: Änderungen selbst durchführen

Sie können die Abgrenzung des Feldstücks selbst mit Hilfe des Luftbildes korrigieren.

Feldstück korrigieren

# Oder: Bearbeitung soll durch das AELF erfolgen

Bearbeitungshinweis für AELF

Im Süden muss die Feldstücksgrenze zum Weg angepasst werden (siehe Bewirtschaftung im Luftbild).

Abbildung 2: Erfassungsmaske zur Feldstücksprüfung im iBALIS mit einem Beispiel "Änderung durch das AELF durchführen".

Alternativ können Sie selbst mit den zur Verfügung stehenden Bearbeitungswerkzeugen die Feldstücksgrenzen anpassen. Beachten Sie bitte, dass Sie nach einer Bearbeitung durch das AELF an dem Feldstück nichts mehr ändern können.

# B iBALIS Benutzerhilfe, Videos

Weitere Hinweise und Videos zur Prüfung und Aktualisierung der Feldstücke finden Sie in der <u>iBALIS Benutzerhilfe</u> unter diesem Link: <u>https://stmelf.cms.bybn.de/cms13/la/feka/pruef/index.php#</u>